## **Configuration du Streaming – TIDAL**

- 1. Téléchargez l'application Aurender Conductor à partir de l'App Store d'Apple. (V2.07 ou dernier)
- 2. Exécutez l'application Aurender Conductor et cliquez sur l'icône Paramètres
- (Si vous êtes invités à effectuer la mise à niveau vers le nouveau logiciel système, veuillez le faire.) Le

logiciel système 5 (4) .3.78 ou supérieur est recommandé.)

3. Choisir le menu « Configuration du streaming » - Streaming Setup.

| iPad 🕈          |                  | 9:56 AM                                                                                                    | Aurender:W20-003b3 | c (IP:192.168.1.101)  | 100           | )% <b>—</b> |
|-----------------|------------------|----------------------------------------------------------------------------------------------------|--------------------|-----------------------|---------------|-------------|
| H               | Settings         | < Streaming                                                                                                    | TIDAL              | ×                     | by song title |             |
| ¢ 000 👝         | Aurender         |                                                                                                    |                    |                       | 16/24 \star   | ₿           |
|                 | Disk Information | ***                                                                                                    | ***                |                       |               | а           |
|                 | Scanner          | •                                                                                                    |                    | -                     |               |             |
|                 | AMOLED Display   | Username :                                                                                                    |                    |                       | 02:34         |             |
|                 | General          | Password :                                                                                                    |                    |                       | • • •         |             |
| Plaulist Editor | Upgrade          | Quality :                                                                                                    | Normal High        | HIFI                  | 03:12         |             |
| Queue           | NAS Share        |                                                                                                    | Already logged in  |                       |               |             |
|                 | NAS Server       |                                                                                                    | Alleady logged in. |                       | 03:12         |             |
|                 | Music Player     | Reset                                                                                                    | Che                | ck Login              | • • •         |             |
|                 | DSD to PCM       |                                                                                                    | Join the service   |                       |               |             |
|                 | Streaming        | TIDAL Streaming function is still under<br>development. Please understand that it may                                                                                    |                    |                       | • • •         |             |
|                 | Clone Aurender   | not function properly.<br>Depends on the region and envrionment,<br>you may not be able to login while you can<br>login using your phone using TIDAL's or<br>WiMP's App. |                    | 05:05                 |               |             |
|                 | Help             |                                                                                                    |                    | onment,<br>le you can | 03:44         |             |
|                 | Version          |                                                                                                    |                    | • • •                 |               |             |
|                 |                  |                                                                                                    |                    |                       | • • •         |             |
| PlayIst Sa      |                  |                                                                                                    |                    |                       | • • •         |             |

Entrer le nom d'utilisateur et le mot de passe.

| H                        | Settings         | Streaming TIDAL                                                                      | × by song title |
|--------------------------|------------------|--------------------------------------------------------------------------------------|-----------------|
| 0:00                     | Aurender         |                                                                                      | 16/24 \star 🔅   |
|                          | Disk Information | ***                                                                                  | all songs       |
|                          | Scanner          | + IIDAL                                                                              |                 |
|                          | AMOLED Display   | Account information                                                                  | 02:34 0         |
|                          | General          | Password :                                                                           | 04:38 7         |
|                          | Upgrade          | Quality : Normal High Hifi                                                           | 03:12 c         |
| Playlist Editor<br>Queue | NAS Share        |                                                                                      | 03:53           |
|                          | NAS Server       | Already logged in.                                                                   | 03:12           |
|                          | Music Player     | Reset Check Login                                                                    | 04:32 W         |
| DS                       | DSD to PCM       | Join the service                                                                     | 04:32           |
|                          | Streaming        | TIDAL Streaming function is still under<br>development. Please understand that it m  | 04:32           |
|                          | Clone Aurender   | not function properly.                                                               | 05:05           |
|                          | Help             | Depends on the region and envrionment,<br>you may not be able to login while you car | 03:44           |
|                          | Version          | login using your phone using TIDAL's or<br>WiMP's App                                | 03:44           |
|                          |                  | THE SAPP.                                                                            | 01:00           |
| Playlist Sa              |                  |                                                                                      | 01:00           |

5. Cliquez sur « Vérifier la connexion »

| iPad 🜩          |                  | 9:57 AM                                                                              | Aurender:W20-003b3c (II          | 9:192.168.1.101) | 100%          | - |
|-----------------|------------------|--------------------------------------------------------------------------------------|----------------------------------|------------------|---------------|---|
| H               | Settings         | Streaming                                                                            | TIDAL                            | ×                | by song title |   |
| ¢               | Aurender         |                                                                                      |                                  |                  | 16/24 ★       |   |
|                 | Disk Information | ***                                                                                  | +++ TIDAL<br>Account information | all songs        | a             |   |
|                 | Scanner          | •                                                                                    |                                  |                  |               |   |
|                 | AMOLED Display   | Username :                                                                           |                                  | 02:34            |               |   |
|                 | General          | Password :                                                                           |                                  |                  | + + +         |   |
| Plavlist Editor | Upgrade          | Quality :                                                                            | Normal High                      | HiFi             |               |   |
| Queue           | NAS Share        | т                                                                                    | TIDAL log in sucessful           | • • •            |               |   |
|                 | NAS Server       |                                                                                      |                                  |                  |               |   |
|                 | Music Player     | Reset Check Login                                                                    | Login                            | 04:32            |               |   |
|                 | DSD to PCM       | Join the service                                                                     |                                  |                  |               |   |
|                 | Streaming        | development. Please understand that it may                                           |                                  | • • •<br>05:05   |               |   |
|                 | Clone Aurender   | not function                                                                         | properly.                        |                  |               |   |
|                 | Help             | Depends on the region and envrionment,<br>you may not be able to login while you can |                                  |                  | • • •         |   |
|                 | Version          | login using your phone using TIDAL's or<br>WiMP's App.                               |                                  | • • •            |               |   |
|                 |                  |                                                                                      |                                  |                  | + + +         |   |
| PlayIst Sa      |                  |                                                                                      |                                  |                  | • • •         |   |

6. Changez la sélection de la barre de menus (par exemple, de Artiste à Album ou d'Album à morceau)

7. Vous verrez l'icône TIDAL s'afficher dans la barre de titre, il ne vous reste plus qu'à appuyer sur cette icône pour vous connecter au service de TIDAL.

| iPad 🗢              | 9:57 AM Aurender:W20-003b3c (IP:                   | 92.168.1.101) 100%      |
|---------------------|----------------------------------------------------|-------------------------|
| H N H               | Song Artist Album Genre Composer Conductor Folder  | Q. Search by song title |
| 000 000 000 0       | All FLAC HFPA Pop PopultFiles Testing 34           | DSD 16/24 ★ 🔅           |
|                     | a 🐨 🔍 1,601 out of 21,663 Songs                    | Add all songs a         |
|                     | G                                                  |                         |
|                     | Ghosts                                             |                         |
|                     | Michael Jackson                                    |                         |
|                     | Girl Don't Take Your Love from Me                  |                         |
|                     | Michael Jackson touch here and go to tidal service |                         |
|                     | Girl Talk                                          |                         |
|                     | Cheryl Bentyne                                     |                         |
| Playlist Editor     | Girlfriend                                         |                         |
| Oueue               | Michael Jackson                                    |                         |
| queue               | Give A Little Bit                                  |                         |
|                     | Supertramp                                         |                         |
|                     | Give A Little Bit                                  |                         |
|                     | Supertramp                                         |                         |
|                     | Give a Little Bit                                  |                         |
|                     | Supertramp                                         |                         |
|                     | Give in to Me                                      |                         |
|                     | Michael Jackson                                    |                         |
|                     | Give Me A Chance                                   |                         |
|                     | Supertramp                                         |                         |
|                     | Given To Fly                                       |                         |
|                     | Pearl Jam                                          |                         |
|                     | Given To Fly                                       |                         |
|                     | Pearl Jam                                          |                         |
|                     | Gloomy                                             |                         |
|                     | Creedence Clearwater Revival                       |                         |
|                     | Gioria                                             |                         |
| Playlist Save Clear | Olevie                                             |                         |

8. L'affichage de la barre de titre change d'Aurender à TIDAL et vous pouvez parcourir le menu de TIDAL et les albums proposés.

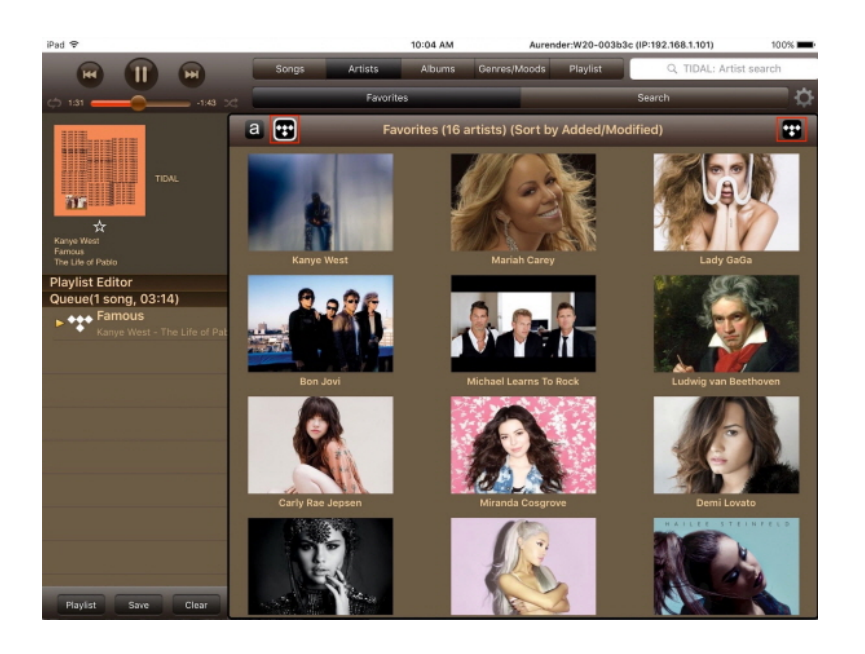

Si vous ne pouvez pas voir le menu TIDAL, mais uniquement une icône d'attente, sortez de l'application et relancer la.